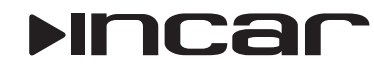

# Система кругового обзора **RBV-2**

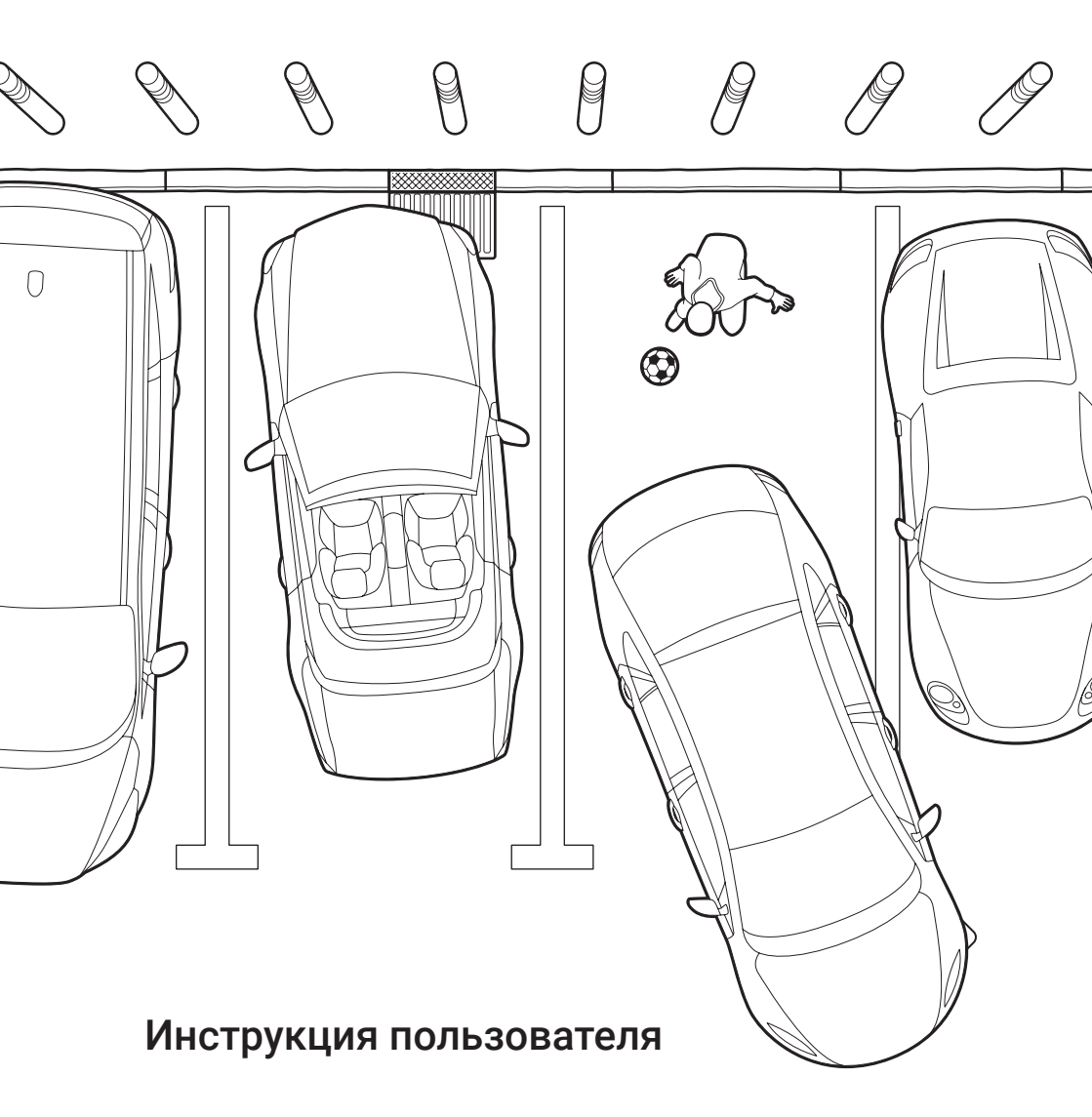

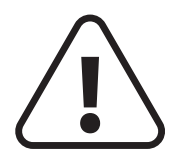

Для обеспечения безопасности пользования данным продуктом, пожалуйста, прочтите это руководство. В силу технических усовершенствований руководство и комплектация могут быть изменены без предварительного уведомления.

- Запрещается повреждать провода устройства, это может вызвать замыкание.
- Не используйте устройство в условиях повышенной влажности.
- Устройство можно устанавливать на автомобили с бортовым напряжением 12 В.
- При замене аккумулятора автомобиля отключайте устройство, поскольку при подключении нового аккумулятора возможен перепад напряжения в сети.
- В целях безопасности применяйте только профессиональную установку устройства.
- Выключайте аккумулятор при монтаже и подключении устройства.
- Соблюдайте установленные правила утилизации вашего региона.
- При попадании внутрь устройства посторонних предметов или жидкости сразу же отключите питание во избежание выхода устройства из строя или получения электрического разряда.
- В устройстве нет частей, требующих обслуживания пользователем. Пожалуйста, не открывайте корпус устройства.
- Не пытайтесь самостоятельно отремонтировать устройство, если у вас нет достаточных знаний и навыков для работы с автомобильной электроникой.

Внимание! Данное устройство работает только с камерами поставляемыми в комплекте.

Внимание! Данное устройство предназначено для помощи водителю. В связи с этим наша компания не несет ответственности за любые аварийные ситуации возникшие при пользовании системой.

## Описание

Данная система предназначена для помощи водителю при парковке и видеорегистрации окружающих событий.

С помощью 4-х широкоугольных камер установленных со всех сторон автомобиля, система формирует изображение с точкой зрения находящейся над автомобилем. Такой режим позволяет эффективнее проходить сложные участки дороги, а также осуществлять более точную парковку.

## Технические характеристики

### Камеры:

- Матрица: 0130
- Размер матрицы: 1/3
- Шаг пикселя 6,35×7,4 мкм
- Количество эффективных пикселей: 1280×960
- Разрешение: 580 твл
- Видео формат: PAL/NTSC

Маты для настройки (опция)

- Отношение сигнал/шум: >520 дБ
- Динамический диапазон >72 дБ
- Светочувствительность: 0,1 люкс
- Угол обзора: 180°
- Видео выход: 1В при нагрузке 75 Ом

Внешний вид и комплектация

## Блок управления:

- Питание: 12 В (8-30 В)
- Потребляемый ток: <800 мА
- Рабочая температура: -30-75°С
- Температура хранения:-40-80°С
- Степень защиты: IP67

By Back (f)  $\overline{\mathbf{v}}$ Lead (A) NINCER Пульт дистанционного управления Камеры Блок управления **nnn** Подвижные крепления ИК приемник Саморезы Резиновые втулки \_m Набор пластиковых стекол Датчик удара Проводка Фреза

## Схема подключения

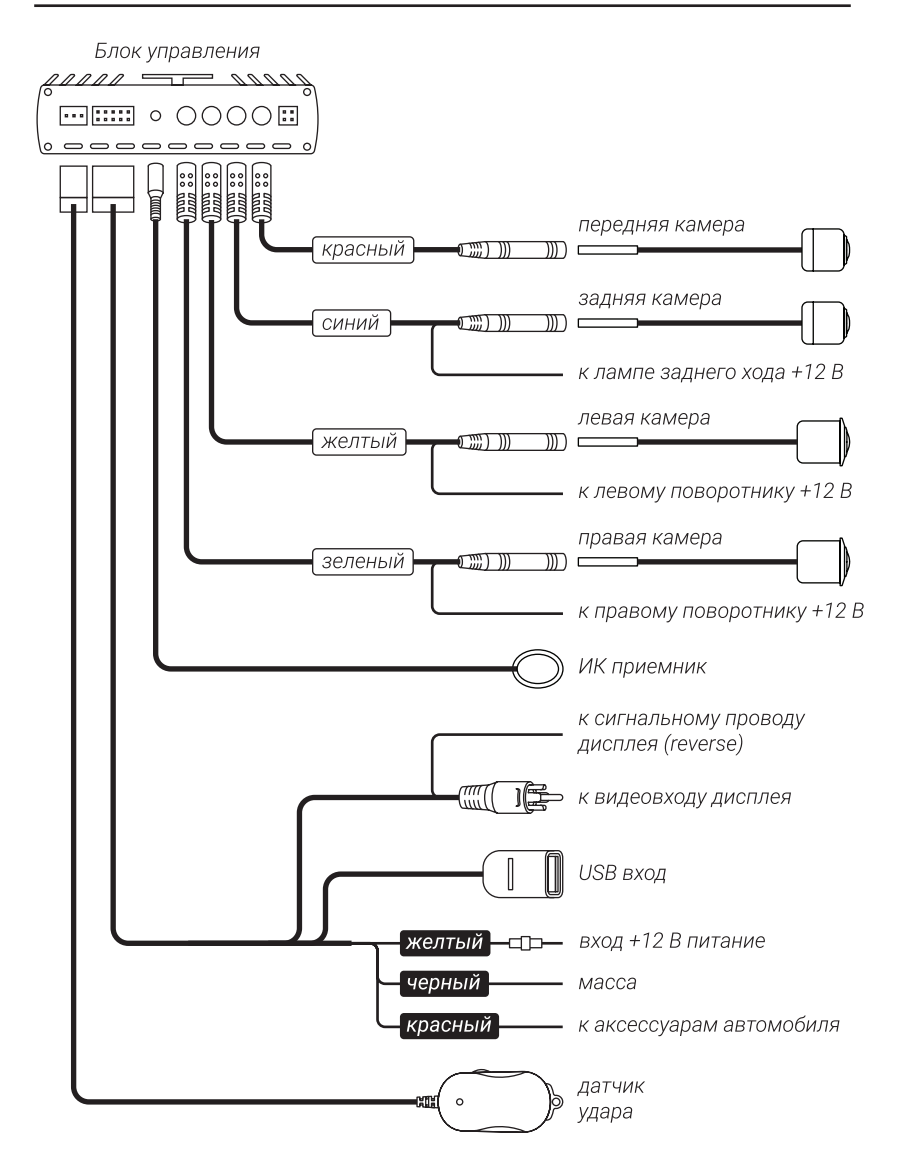

## Пульт дистанционного управления

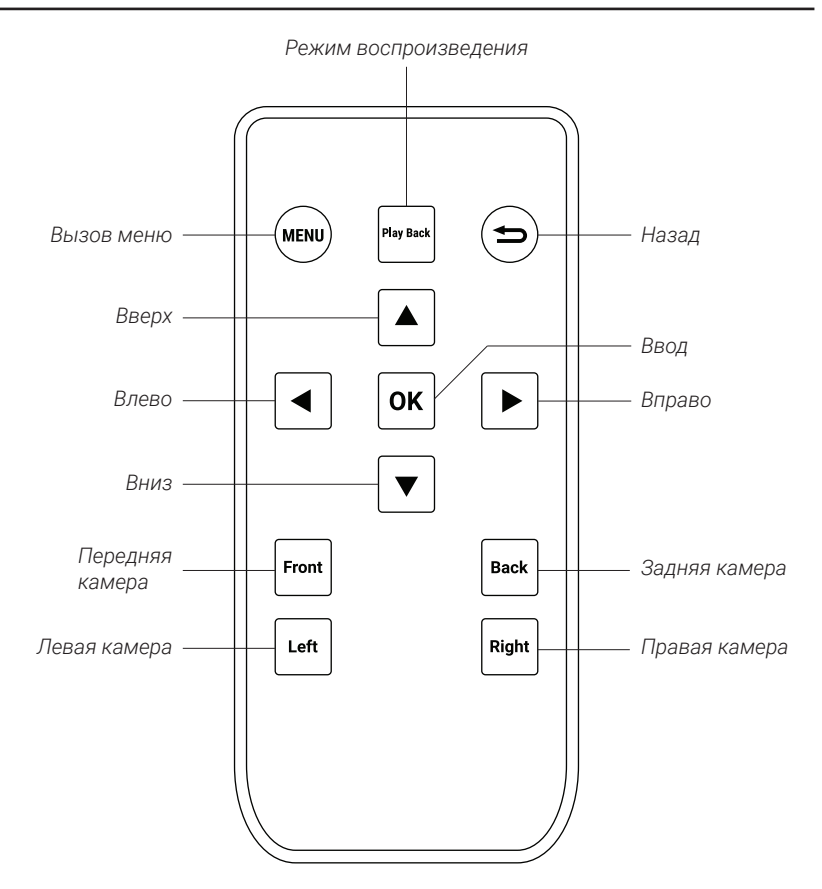

## Переключение между камерами

Для просмотра изображения с одной из камер совмещенное с панорамой нажмите Влево для левой камеры, Вправо для правой, Вверх для передней, Вниз для задней. Для просмотра изображения с камеры на весь экран нажмите соответствующую кнопку в нижней части пульта: Left Левая камера, Right Правая камера, Front Передняя камера, Back Задняя камера.

## Меню

Для перехода в меню нажмите кнопку **МЕNU** Меню на пульте управления.

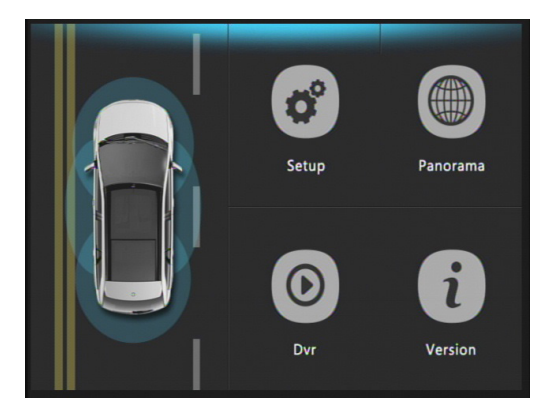

В меню доступны **Настройки** (Setup), **Настройка панорамного вида** (Panorama), **Режим воспроизведения** (Dvr), **Системные настройки** (Version).

Для перемещения по меню используйте кнопки: Вверх, Верх, Вниз, Влево, Вправо. Для выбора необходимого пункта нажмите ОК Ввод, для возврата — Назад.

## Настройки Setup

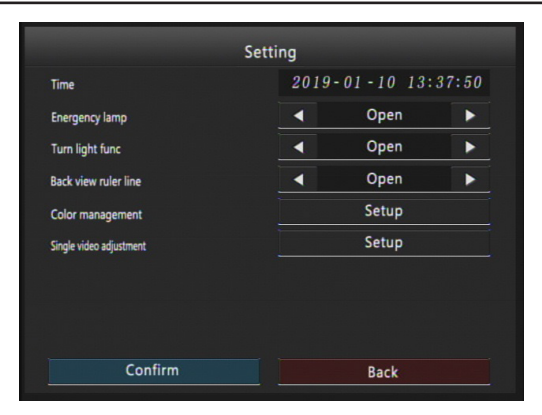

#### Настройки времени (Time)

Для отображения правильного времени на записях настройте этот параметр. Время указывается в формате «Год-Месяц-Число»

#### Защита от перезаписи при ударе (Emergency lamp)

Данный параметр защищает запись от перезаписи при дальнейшей работе (запись происходит небольшими частями с циклической перезаписью).

Настройка чувствительности датчика удара производится непосредственно на нем, с помощью колесика.

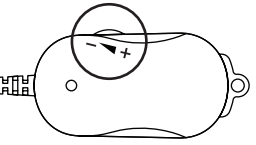

Автоматическое переключение на сигнал камеры (Turn light func)

Если эта функция активна, то при включении задней передачи на дисплее будет отображаться изображение с камеры заднего вида. При включении поворотников, будет отображаться изображение с камеры соответствующей направлению поворота. При включении аварийного сигнала по центру экрана будет отображаться панорамный режим, а по бокам изображение с боковых камер. Обратите внимание, что при включении задней передачи или поворотников, устройство перейдет в соответствующий режим и по завершении маневра через 2 секунды перейдет в режим отображения камеры переднего вида, а еще через 12 секунд прекратит трансляцию. В случае с включением аварийного сигнала, трансляция не прекратится пока вы еще раз не подадите сигнал аварийными огнями.

#### Парковочные линии (Back view ruler line)

С помощью данной настройки вы можете включить или выключить отображение парковочных линий в режиме камеры заднего вида.

#### Настройки изображения (Color management)

Здесь вы сможете настроить изображение для каждой из камер. Video channel выбор камер для настройки Bright яркость Contrast контрастность Hue оттенок Saturation насыщенность Sharpness резкость

**Обзор** (Single video adjustment). Здесь вы сможете настроить область отображения с камеры.

Zoom image с помощью зеленых полосок настройте верхнюю и левую границы изображения. Нажмите кнопку **ОК** Ввод и повторите операцию <u>для</u> правой и нижней границы.

Нажмите 🎦 Назад для возврата.

*Move image* с помощью кнопок Beepx, Beepx, Beepx, Beeps, Brebo, Beepso Book Beepson Beb Mowere перемещать область просмотра.

Нажмите 📁 Назад для возврата.

Для подтверждения всех внесенных изменений в настройках нажмите Confirm, для отмены Back.

# Настройка панорамного вида Panorama

Для настройки панорамного вида вам необходимо подготовить два мата с размерами указанными ниже.

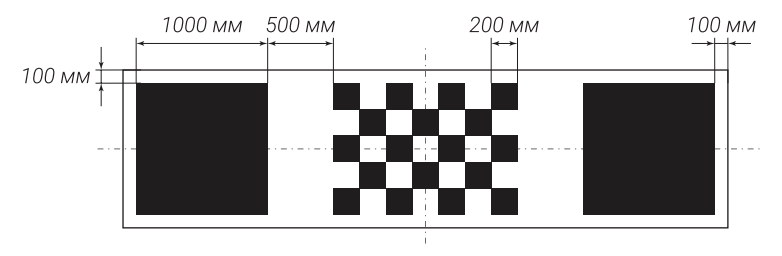

Разложите маты вокруг автомобиля по указанным ниже инструкциям.

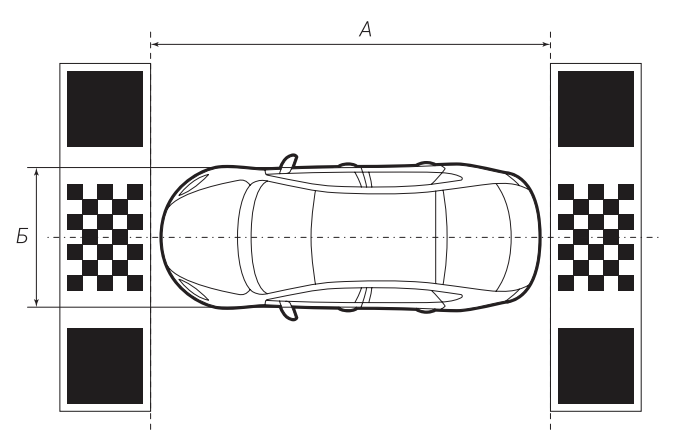

Маты должны располагаться параллельно друг другу и перпендикулярно оси автомобиля. Расстояние от мата до бампера должно быть около 10 см (маты должны полностью попадать в обзор камер). Запишите размеры *A* — растояние от мата до мата и *Б* — ширина автомобиля +10 см.

Для перехода к настройке панорамного вида в меню выберете пункт **Panorama.** 

В данном режиме вы можете настроить отображение панорамного обзора. Для этого выберите вариант 2 big cloth 4.4m-60cm 4 point и нажмите Continue.

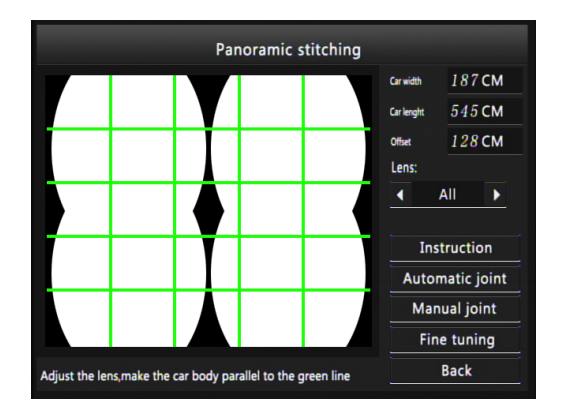

Введите измеренные рание размеры А и Б в поля:

Car width — Б ширина

Car length — А длина

В поле *Lens* выберите какие камеры будут настраиваться: все (All), передняя (Front), задняя (Back), левая (Left), правая (Right).

Instruction выберите данный пункт для просмотра инструкции по настройке на английском языке.

#### Автоматическая настройка (Automatic joint)

Выберите данную функцию чтобы система сама настроила панорамный просмотр.

#### Ручная настройка (Manual joint)

Выберите данную функцию для ручной настройки. С помощью кнопок Вверх, Вниз, Врево, Вправо направьте кресты на углы квадратов, как показано ниже. Проделайте данную процедуру для каждой камеры.

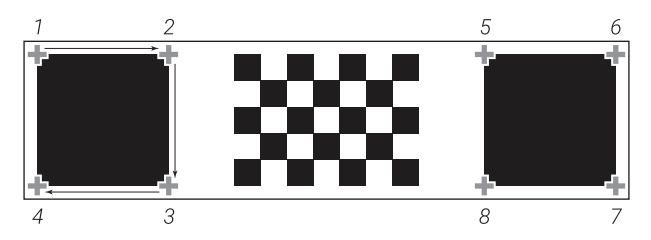

#### Тонкая настройка (Fine tuning)

Выберите данную функцию для более точной настройки.

#### **Возврат** (Back)

Выберите по окончании настройки для выхода в главное меню.

## Режим воспроизведения Dvr

Для входа в данное меню выберите его в настройках, либо нажмите кнопку **Play Back Режим воспроизведения** на пульте.

|          | Filelist                |               |
|----------|-------------------------|---------------|
| Options  | Filename                | File size 1/1 |
| <b>~</b> | Front ! 20171101_155344 | 1M            |
| <b>~</b> | Back ! 20171101_155344  | 1M            |
|          | Left 20171101_155344    | 1M            |
|          | Right 20171101_155344   | 1 M           |
|          |                         |               |
|          |                         |               |
|          |                         |               |
| Previous | Next Play Lock Unio     | ck Back       |

Слева расположены чекбоксы для выбора файла.

По центру расположен список доступных файлов. Название каждого файла состоит из типа камеры (Front, Back, Left, Right) и названия, состоящего из даты съемки в формате Год-Месяц-Число и порядкового номера. Если перед названием файла стоит восклицательный знак «!» значит файл заблокирован для перезаписи.

Справа отображается размер файла.

С помощью функций *Previous* Предыдущая, *Next* Следующая вы можете листать страницы списка.

Для взаимодействия выделите необходимые файлы.

Нажмите *Play* Воспроизвести для воспроизведения. Нажмите *Lock* Заблокировать или *Unlock* Разблокировать, для запрета или разрешения перезаписи файлов.

Нажмите *Back* Назад, для возврата в главное меню.

Внимание! Перед извлечением флеш-накопителя, убедитесь, что устройство отключено. Запись ведется непрерывно, резкое отключение может повредить данные на накопителе.

## Системные настройки Version

Для входа в данное меню выберете его в настройках.

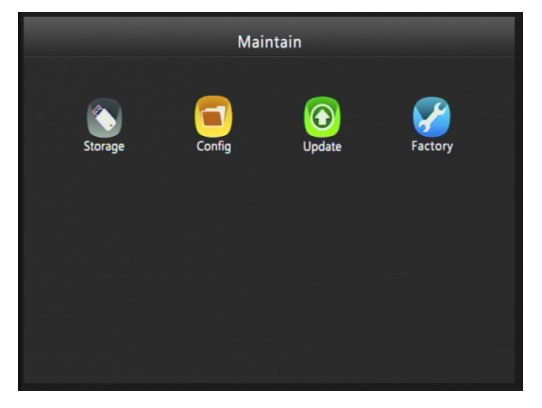

#### Носитель (Storage)

В данном меню показана общая емкость подключенного носителя *Total capacity* и доступная память на нем — *Available capacity*. С помощью функции форматирования *Format* вы можете удалить всю информацию на подключенном носителе. Для этого выберите эту функцию и нажмите **ОК Ввод**, повторно нажмите **ОК Ввод** для подтверждения или **С Назад** для отмены.

#### Конфигурация (Config)

В данном меню вы можете:

Import config импортировать конфигурацию устройства Export config экспортировать конфигурацию устройства Factory reset сбросить конфигурацию до заводских настроек

Экспорт конфигурации производится в файл создаваемый на подключенном носителе.

Так же вы можете перезагрузить устройство выбрав *Reboot sys*.

#### **Обновление** (Update)

В данном меню показана текущая версия ПО. Обновление ПО производится с помощью функций **Upgrade Arm** и **Upgrade Mcu**.

#### Меню разработчика (Factory)

Данное меню предназначено исключительно для разработчиков.

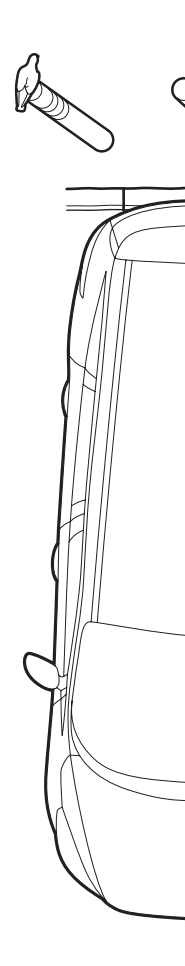

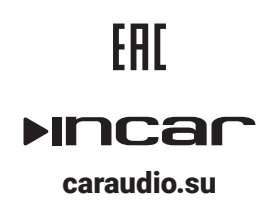